## How to Register for CBA Scribe

| 1 Navigate to <u>www.cbaofga.</u>  | <u>com</u>                              |                        |
|------------------------------------|-----------------------------------------|------------------------|
|                                    |                                         |                        |
| 2 Click "Event Calendar"           |                                         |                        |
|                                    | Soin 😵                                  | 된 Login 🛛 Contact Us 🔍 |
| About Membership                   | Professional Development                | Publications Advocacy  |
|                                    | Community Bankers College               |                        |
|                                    | Event Calendar<br>Webinars              |                        |
|                                    | Programs >                              |                        |
|                                    | Packages >                              |                        |
|                                    | Scholarships & Student<br>Development > |                        |
| Events                             | Cancellation Policy                     |                        |
|                                    | Compliance Resources                    |                        |
| ors Association Of Coordia         | Financial Literacy                      |                        |
| ers Association of Georgia See Mor | Speakers                                |                        |

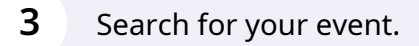

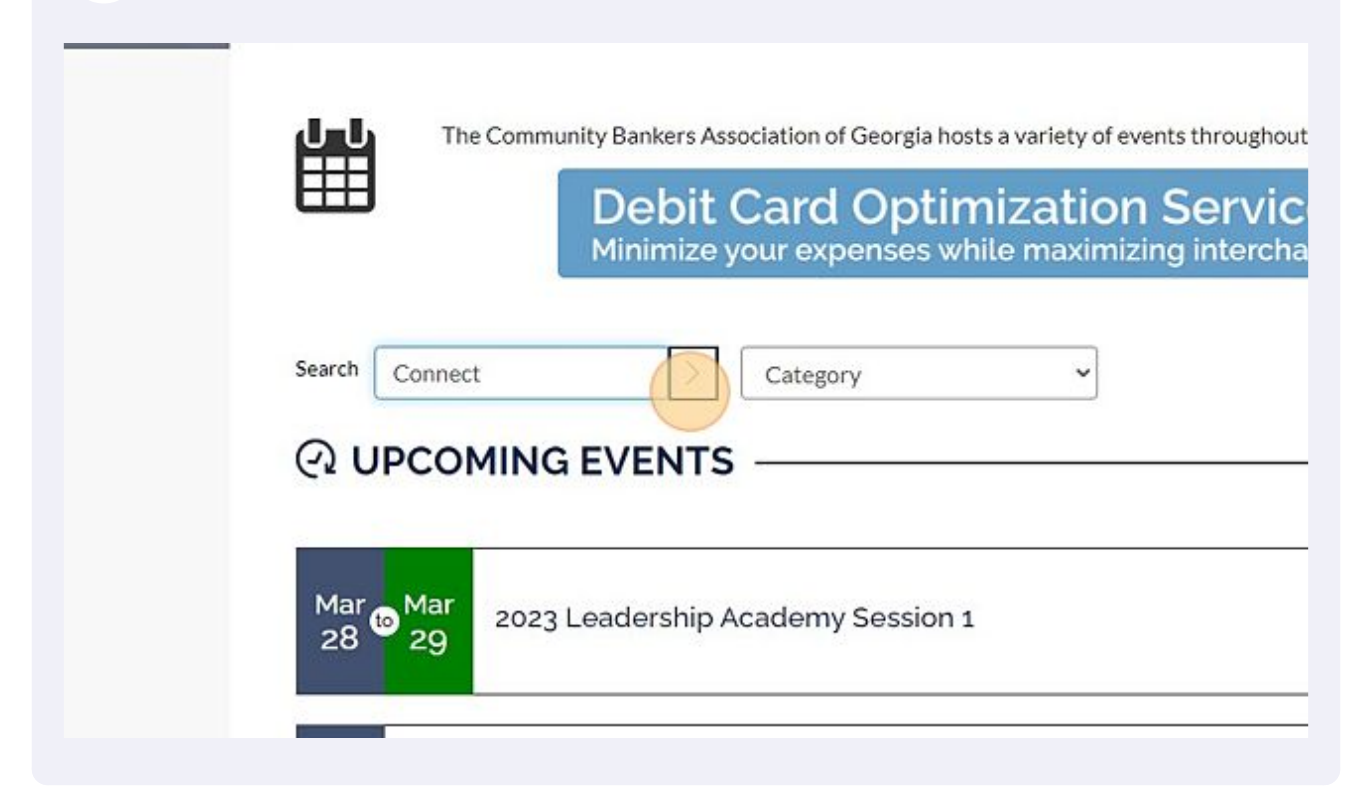

| 4 Click the eve | nt you'd like to register for. |
|-----------------|--------------------------------|
|                 | Search Connect                 |
|                 | Q UPCOMING EVENTS              |
|                 | View Past Events               |

| 5 Click "Register Now"     |                                                                                                    |                                                      |
|----------------------------|----------------------------------------------------------------------------------------------------|------------------------------------------------------|
| ONEC                       | Wednesday, June 7, 2<br>2023 at 12:00 PM (ED<br>205 Meeting Street<br>Charleston, SC 29401<br>United States | 2023 at 8:00 AM (EDT) to Sund<br>OT)<br>: Hotel<br>L |
|                            |                                                                                                    | Agenda                                               |
| TION:                      | June 7<br>1:00 PM - 3:00 PM                                                                                 | CBA Board Meeting (By Invi                           |
|                            |                                                                                                    |                                                      |
| 6 If you're a member click | "Login Now"                                                                                                 |                                                      |
| Tickets                    | Who's going?                                                                                                | Checkout                                             |
|                            |                                                                                                    |                                                      |
| For best pri               | icing & availability we recommend logging in                                                                | to register.                                         |
|                            | Login Now                                                                                                   |                                                      |
|                            |                                                                                                    |                                                      |
| Registration Opti          | ONS Quantity                                                                                                | y Price                                              |
| CBA Member - 1st A         | ttendee /                                                                                                   |                                                      |

**7** Chose the quantity for each item you're registering for.

| Who's g    | joing?                     | Checkout                                                |                                                                                                    |
|------------|----------------------------|---------------------------------------------------------|----------------------------------------------------------------------------------------------------|
| ons        | Quantity                   | Price                                                   |                                                                                                    |
| tendee /   |                            | \$1000.00                                               |                                                                                                    |
| ional<br>1 | - 0 +                      | \$800.00                                                |                                                                                                    |
| me<br>i    | - 0 +                      | \$800.00                                                |                                                                                                    |
|            | Who's g<br>ons<br>tendee / | Who's going?<br>OnS Quantity<br>tendee / - • •<br>ional | Who's going? Checkout   OnS Ouantity   Price   tendee /   ••••   \$1000.00   ional   ••••   \$800.00 |

| 8 Click "Continue"   |                                      |
|----------------------|--------------------------------------|
| Subtotal \$1800      | 0.00                                 |
|                      | Continue ->                          |
| BA COMMUNIT<br>UNIVE | Y BANKER<br>RSITY<br>powered by LEDA |

**9** Click "Begin typing the name of your Attendee"

Who Would you like to register?

CBA Member - 1st Attendee / Early Bird (1 of 2)

Image: Can't find someone? Please contact us.

Attendee Name \*

Begin typing the name of you Attendee

Phone

Image: Company \*

Email \*

**10** If you are a member, a dropdown of employees will appear for you to select from.

| tendee Name *                          |                       |
|----------------------------------------|-----------------------|
| Begin typing the name of your Attendee |                       |
| Becky Soto<br>becky@cbaofga.com        |                       |
| Cassie Cornell<br>cassie@cbaofga.com   | Press enter to select |
| CBA Administrator<br>cba@cbaofga.com   |                       |
| Connie Shepard<br>connie@cbaofga.com   |                       |
| Ellen Shea                             |                       |

**11** You will then proceed to fill out attendee information for all registering participants.

| Compass.                               |                                  |
|----------------------------------------|----------------------------------|
| CBA Member - Addition                  | al Attendee / Early Bird (2 of 2 |
| Can't find someone? Please co          | ntact us.                        |
| Attendee Name *                        |                                  |
| Begin typing the name of your Attendee | O Allow Interna                  |
| (###)###-#### ×####                    |                                  |
| Company *                              |                                  |
| Email *                                |                                  |
|                                        |                                  |

| Can't find someone? Please contact us. |                       |
|----------------------------------------|-----------------------|
| Attendee Name *                        |                       |
| Begin typing the name of your Attendee |                       |
| Becky Soto<br>becky@cbaofga.com        |                       |
| Cassie Cornell<br>cassie@cbaofga.com   | Press enter to select |
| CBA Administrator<br>cba@cbaofga.com   |                       |
| Connie Shepard                         |                       |
| Ellen Shea                             |                       |
|                                        |                       |

| 13 Click "Continue"                           |                   |  |
|-----------------------------------------------|-------------------|--|
| nber profile, please visit your <b>Member</b> |                   |  |
|                                               |                   |  |
|                                               | <u>Continue</u> → |  |
|                                               |                   |  |

## Fill out the payment form.

| Tickets                              | Who's                          | going?              | Checkout    |            |
|--------------------------------------|--------------------------------|---------------------|-------------|------------|
| Registration Summary                 | Forget someons," Add them now. | Payment             |             |            |
| Cassie Cornell<br>cassie@cbaofga.com | \$1500.00                      | Ø                   |             |            |
|                                      | Subtotal \$1800.00             | Involce             | Credity     | lebit Card |
|                                      | Tax \$0.00                     | NAMEON CARD         |             | 1          |
|                                      | Total \$1800.00                | VISA                | -           |            |
| Send Confirmation Email to:          | Add one or more recipients     | CREDIT CARD NUMBER  |             |            |
| cassle@cbeofga.com +                 | •                              | EXPIRATION MONTH    | YEAR        | cw         |
|                                      |                                | MONTH ~             | YEAR 👻      |            |
|                                      |                                | BILLING STREET      |             |            |
|                                      |                                | Enter a location    |             |            |
|                                      |                                | BILLING CITY        |             |            |
|                                      |                                | STATE/PROVINCE      | POSTAL CODE |            |
|                                      |                                |                     |             |            |
|                                      |                                | SAVE CARD FOR FUTUR | E PAYMENTS  |            |

## **15** Click "Complete Registration"

| STATE/PROVINCE     | POSTAL CODE       |  |
|--------------------|-------------------|--|
| SAVE CARD FOR FUTU | RE PAYMENTS       |  |
| Comp               | ete Registration  |  |
| Ca                 | ncellation Policy |  |
|                    |                   |  |

(!)

## Tip!

All your registrations will be displayed in your member compass.

For more information on how to create a login, see this instructional pdf: <u>assets-002.noviams.com/novi-file-uploads/cbaofg...</u>

For more information on using your member compass, please see this instructional PDF: <u>assets-002.noviams.com/novi-file-uploads/cbaofq...</u>